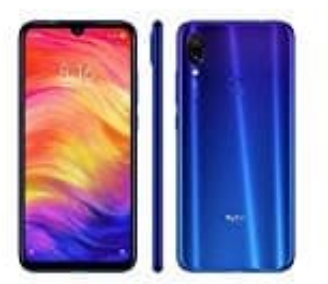

## Xiaomi Redmi Note 7

Hinzufügen oder Ändern eines Fingerabdrucks

- 1. Öffne die Einstellungen <table-cell>.
- 2. Navigiere zu Sicherheit & Datenschutz → Fingerabdruck-ID.
- 3. Im Abschnitt Fingerabdruckliste kannst du jetzt wie folgt vorgehen:
  - Einen neuen Fingerabdruck registrieren: Tippe auf Neuer Bildschirm-Fingerabdruck 
     → FINGERABDRUCK REGISTRIEREN, um einen neuen Fingerabdruck zu registrieren.
  - Einen Fingerabdruck umbenennen oder löschen:
     Tippe auf einen zuvor registrierten Fingerabdruck, um diesen umzubenennen oder zu löschen.
  - Einen Fingerabdruck identifizieren: Tippe auf Fingerabdruckerkennung, um registrierte Fingerabdrücke zu identifizieren und zu markieren.